# JoinNet 使用手冊

# <<教師版>>

大葉大學教學資源中心

鄭孟玉 製作

# 【上課前】

步驟1:用什麼瀏覽器啟動 JoinNet

推薦您使用 Chrome、Firefox 以及 Opera 等瀏覽器,而不要使用 IE 瀏覽器的。

步驟2:輸入網址

http://dyujoinnet.dyu.edu.tw/zhtw.php

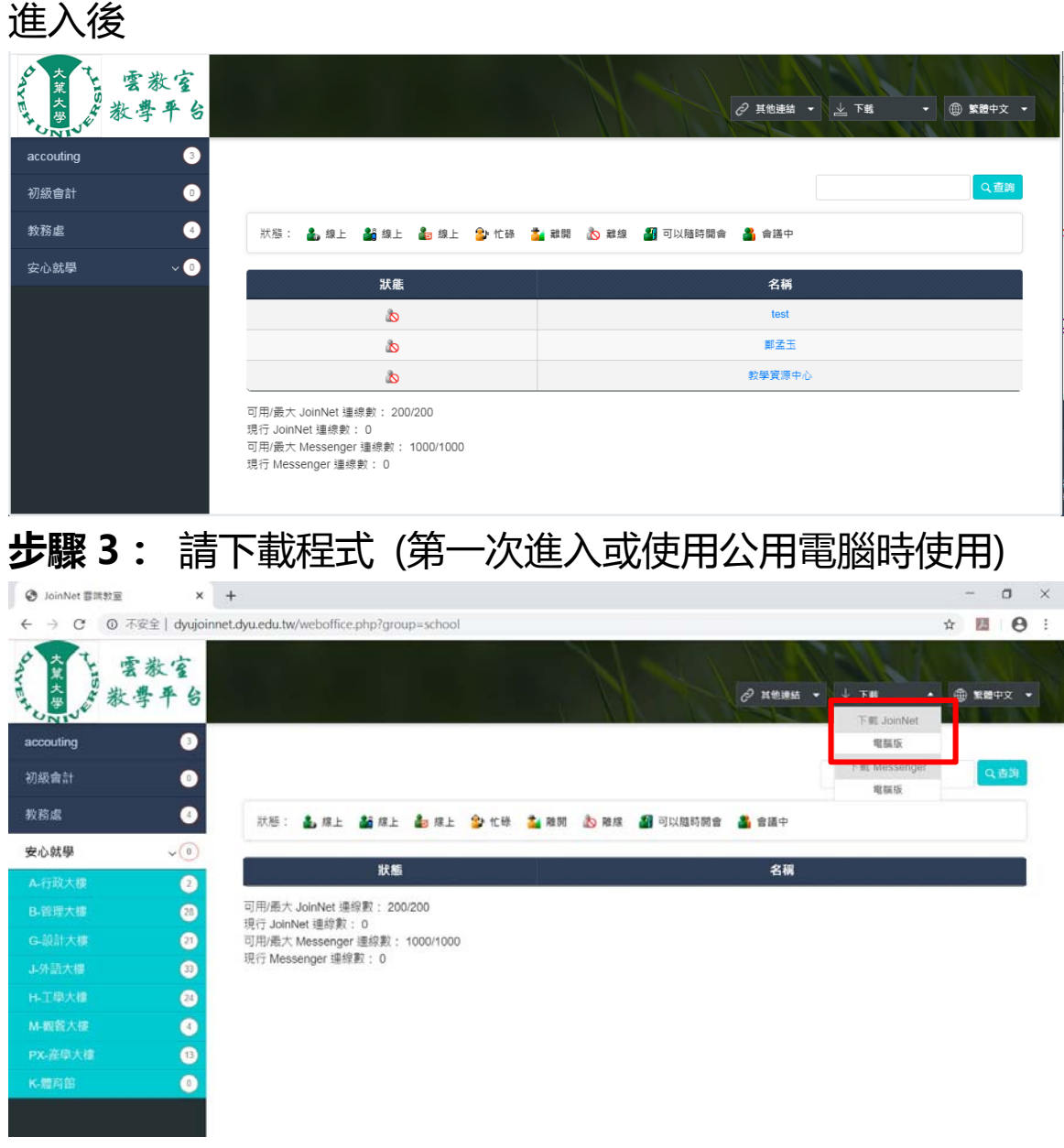

防毒軟體會干擾,所以若有安裝狀況,請先關閉防毒軟體。

| 大葉大學               | 雲教室<br>ỳ學平台 | 梁 其他連結 ▼ ↓ 下載 ▼ ④ 繁微中文 ▼                                                                                 |
|--------------------|-------------|----------------------------------------------------------------------------------------------------|
| accouting          | 3           |                                                                                                    |
| 初級會計               | 0           | く音調                                                                                                    |
| 教務處                | 4           | 狀態: 🍰 總上 🍰 總上 🍰 總上 🎱 忙碌 🎽 離開 🔊 離線 🏭 可以随時開會 🍶 會議中                                                         |
| 安心就學               | ~ 💿         | 光章 夕道                                                                                                    |
|                    |             |                                                                                                    |
|                    |             |                                                                                                    |
|                    |             | ▲ 第五王                                                                                                    |
|                    |             | 教學資源中心                                                                                                   |
|                    |             | 可用/轰大 JoinNet 連線數: 200/200<br>現行 JoinNet 連線數: 0<br>可用/轰大 Messenger 連線數: 1000/1000<br>現行 Messenger 連線數: 0 |
| 🗿 standalone_setup | joiexe 🔨    | 全範顯示                                                                                                    |

# 步驟 4: 安裝完或早就有安裝程的請直接選擇「安心就學」, 後點選「上課

### 的大樓」, 再選「上課教室」, 再按左下角圖示, 即可進入教室。

| ☆ ¥ 雪教室<br>************************************ |            |                       | ∂ 其他連結           | at ▼ 上下載 ▼ ⊕ \$K28中文 ▼ |
|-------------------------------------------------|------------|-----------------------|------------------|------------------------|
| accouting 3                                     |            |                       |                  |                        |
| 初級會計 0                                          |            |                       |                  | Q査詢                    |
| 教務處 4                                           | 狀態: 🌡 線上 齢 | 線上 🏜 線上 🎒 忙碌 🎽 離開 💩 🛙 | 離線 📲 可以隨時開會 酱 會調 | 善中                     |
| 安心就學 ~ 0                                        | 110.00     |                       |                  |                        |
| ▲ 行政士織                                          | 狀態         | 名稱                    | 狀態               | 名稱                     |
| B-管理大樓 28                                       | ð          | B505                  |                  | B402                   |
|                                                 | ۵          | B502                  | ۵                | 8401                   |
| G-設計入使 21                                       | 8          | B501                  | Ø                | D007                   |
| J-外語大概 33                                       | *          | B409                  |                  | B201                   |
| H-工學大樓 24                                       |            |                       |                  |                        |
| M-觀餐大樓 4                                        | ۵          | B407                  | ۵                | B202                   |
| PX-產學大樓 13                                      | ۵          | B503                  | ۵                | B203                   |
| K-體育館 0                                         | ۵          | B509                  | \$               | B204                   |

步驟 5: 請先點選主人後輸入你教室的密碼(密碼: dyu1234)

| (V)    | (• 主人(0) |
|--------|----------|
| 结輸入來碼· |          |
|        |          |
|        |          |
|        | TerM     |
|        | HTT: C   |

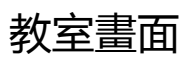

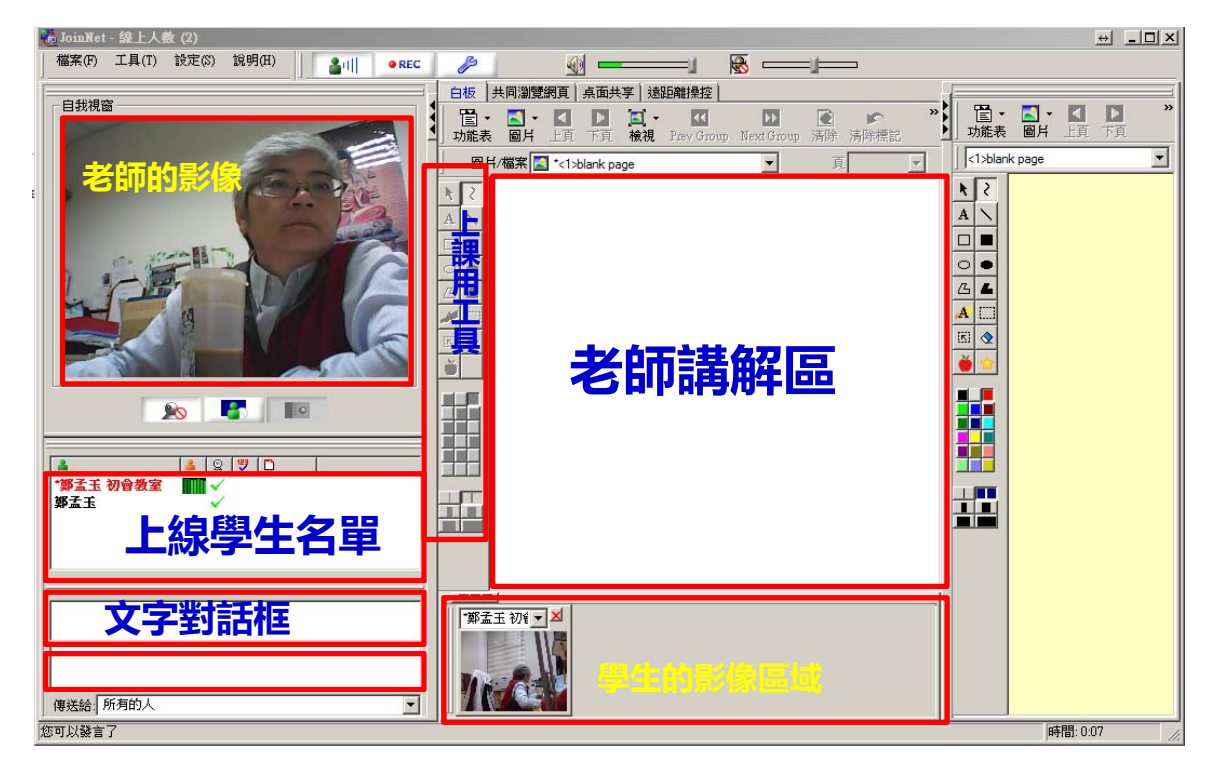

### 步驟 6:老師進入教室後請檢查二件事

|   | 🔁 JoinNet | - 錣上人 | 數 (2) |       |                                                                                                    |       |      |       | _        |       |            |            |        |     |     |
|---|-----------|-------|-------|-------|----------------------------------------------------------------------------------------------------|-------|------|-------|----------|-------|------------|------------|--------|-----|-----|
|   | 檔案(F)     | 工具(T) | 設定(S) | 說明(H) |                                                                                                    | • REC | : 8  |       |          | _     | <b></b> 1  | <b>H</b>   |        |     |     |
| Î | -         | _     |       |       |                                                                                                    |       | 白板   | 共同瀏覽  | で 調頁   チ | 気面共享  | 速距離操控      |            |        |     | (=  |
| 1 | 一目获祝餐     | ă     | _     |       |                                                                                                    |       |      | - 🔼 - |          |       | - ((       | DD         |        | »   | 冒   |
|   |           |       |       | E     | and the second second s |       | ▲ 功能 | 表圖片   | 上百       | 下百 檢視 | Prev Group | Next Group | 清除 清除標 | 記 ! | 」功能 |

#### 當有綠色跳動時代表有音效及收音,若無進依下列方式處理

| 🖥 JoinNet - 線上人數 (5)            |                                                                            |
|---------------------------------|----------------------------------------------------------------------------|
| 檔案(F) 工具(T) 設定(S) 說明(H) ▲ ● REC |                                                                            |
| []<br>  _ 自我視窗]                 | JoinNet 設定                                                                 |
|                                 | 音效 視訊 網路 語言   」<br>青除標記                                                    |
| -9-                             | <del>第合装置</del><br>密克風 (Realtek High Defi ▼<br>開除) (Realtek High Definit ▼ |
|                                 | 設定音效装置                                                                     |
|                                 |                                                                            |
|                                 |                                                                            |
|                                 |                                                                            |
|                                 | 延遲較短 播放較平                                                                  |
|                                 |                                                                            |
|                                 | 確定                                                                         |

👗 min

**無法聽見對方的語音!** 無法聽見任何語音?是否其他與會者已取得發言權?您 可在控制台中檢查與會者的發言狀態來進行確認。如果 控制台中並未顯示語音訊號,則與會者必定是遇到網路 連線問題或語音設定問題。如果語音訊號顯示綠色柱狀 列,那麼您最好是檢查您的語音設定。

檢查語音設定

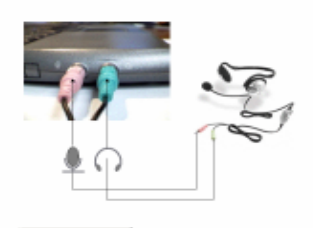

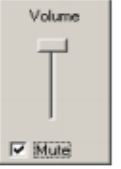

如果您是使用耳機麥克風,在您檢查您的語音設定之 前,您應該先檢查您的耳機麥克風的插孔。如果您意外 發現耳機麥克風插錯孔時,您也無須感到驚訝!

緊接著,找到音量圖示。音量圖示應該位於您電腦桌面 右下角的顯示時間旁邊。在圖示上點選滑鼠左鍵,您將 會發現音量是否勾選靜音,或是需要調整音量大小。

執行上述動作之後,如果您依然無法聽見語音,並且控 制台中也顯示已接收其他與會者的語音訊號,這時您最 好重新啟動您的電腦再試一次,因為可能有其它正在執 行中的程式佔用語音擷取裝置,或是您的電腦處理程序 過於忙碌。

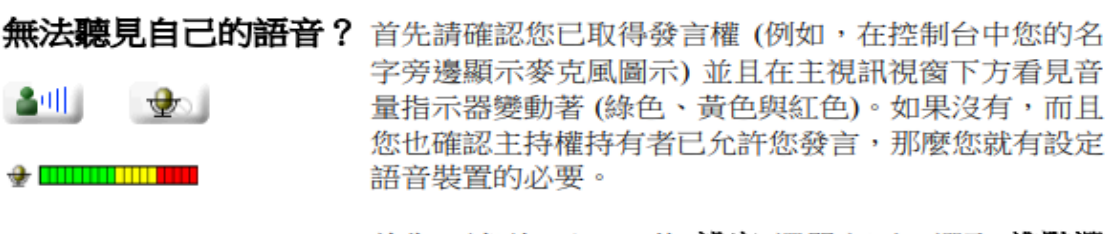

首先,請到 JoinNet 的 設定 選單之下,選取 進階選 **項**,選擇 音效、接著點選 設定音效裝置。

如果您的作業系統是 Window XP,將會帶出 聲音及音 **訊裝置內容**。選擇 音訊 標籤頁:

#### 一、教材上傳

#### 步驟1:把 PPT 放入白板中

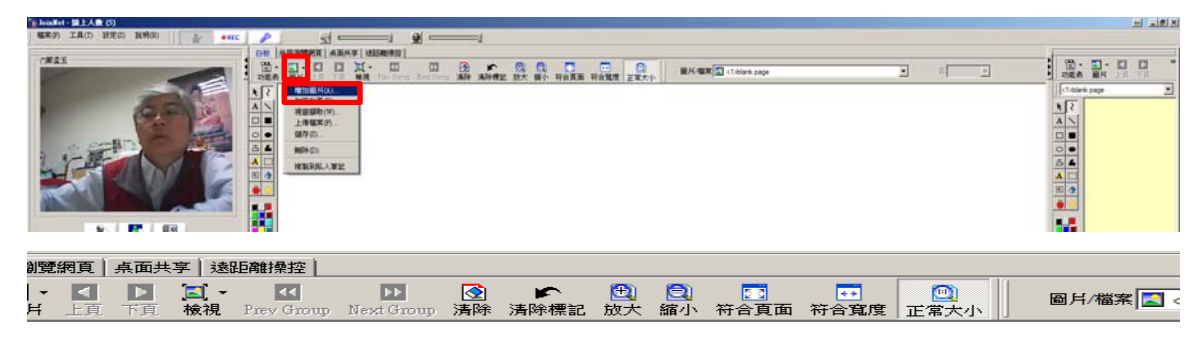

|                |               | 輸入機変を紹う                  | 取消     |
|----------------|---------------|--------------------------|--------|
|                | 選擇 PPT        | C:\Users\A515\Dropbox\創算 | 《者應3瀏覽 |
| oinNet Printer | 5             |                          |        |
|                |               |                          |        |
| ÷              | 選擇 PPT        |                          |        |
| 1              | 創業者應死         | <b>与的正確財務</b> 觀          | 念      |
|                | -는 하는 -는 타리 F | 鄭孟玉                      |        |
|                | 八条八字          | 的防立赋学术则我投                |        |
|                |               |                          |        |
|                |               |                          |        |
| 圖戶名稱:          |               |                          | L/# 1  |

#### 步驟 2:上傳後的畫面

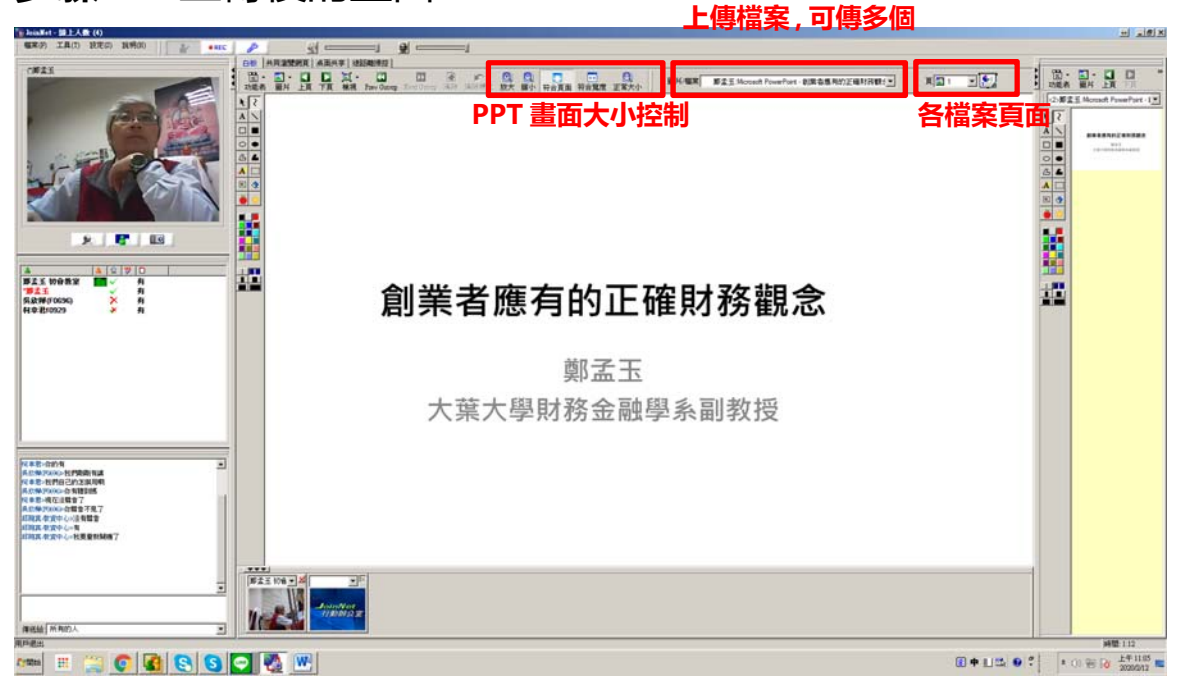

#### 步驟3:老師書寫方式

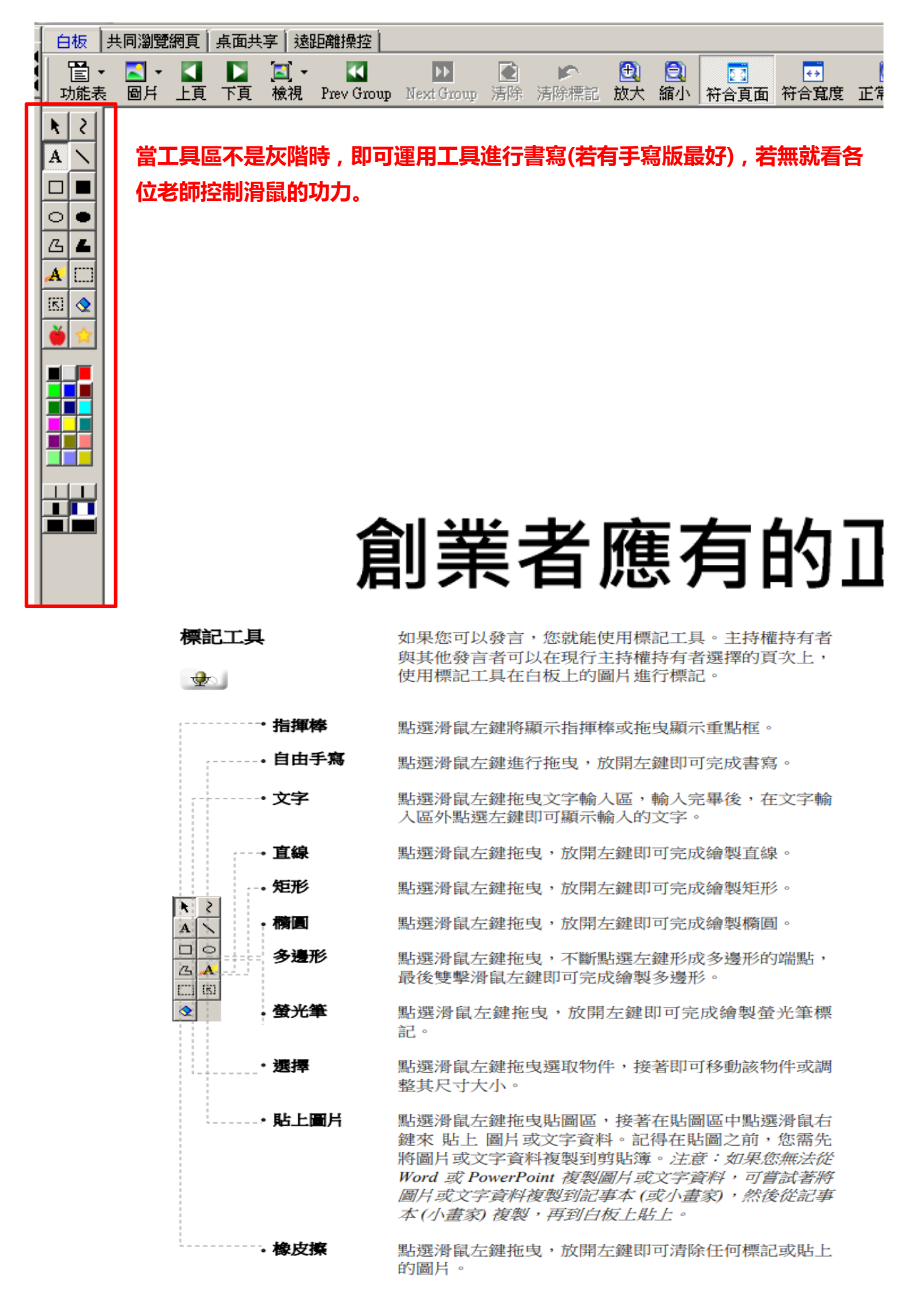

# 另一種 PPT 上課方式

桌面分享(若老師 PPT 動畫要執行),學生端會 lag 一下

| 💑 JoinNet - 線上人數 (3)                                                                                                    | - 1                                                                                                    | d X      |
|----------------------------------------------------------------------------------------------------|----------------------------------------------------------------------------------------------------|----------|
| 檔案(F) 工具(T) 設定(S) 說明(H)                                                                                                    |                                                                                                    |          |
| Image: second second | □ 白板 其阿彌爾姆 《 燕童井亭 [魏] 建酸酸]   1 助胡志 ◆ • 3 • a · B.A.C. 1 松根 ◆ • 3 按应   1 助胡志 ◆ • 3 • a · B.A.C. 1 松根 ◆ • 3 按应   1 斯塔尔爾 - Google Christene B.T. Stare   Macrosoft Edge Macrosoft Edge   Macrosoft Edge Macrosoft Stare   Macrosoft Stare JoinNet - 经上入数 (3)   JoinNet - 经上入数 (3) JoinNet   JainNet -  JoinNet   JainNet -  # @ @ @ @ @ @ @ @ @ @ @ @ @ @ @ @ @ @ @ |          |
| <td< td=""><td>····<br/>「○inNet<br/>行動辦企室</td><td>時間: 2:12</td></td<>                                                                                                    | ····<br>「○inNet<br>行動辦企室                                                                                                    | 時間: 2:12 |
|                                                                                                    |                                                                                                    | 2:06     |
| レ ア 在這裡輛人又字來搜尋                                                                                                    | - · · · · · · · · · · · · · · · · · · ·                                                                                                    | /12 두    |

此時老師只要操作 PPT,但請老師要問一下遠端上課的學生是否有看到畫面

#### 步驟4:學生進入教室

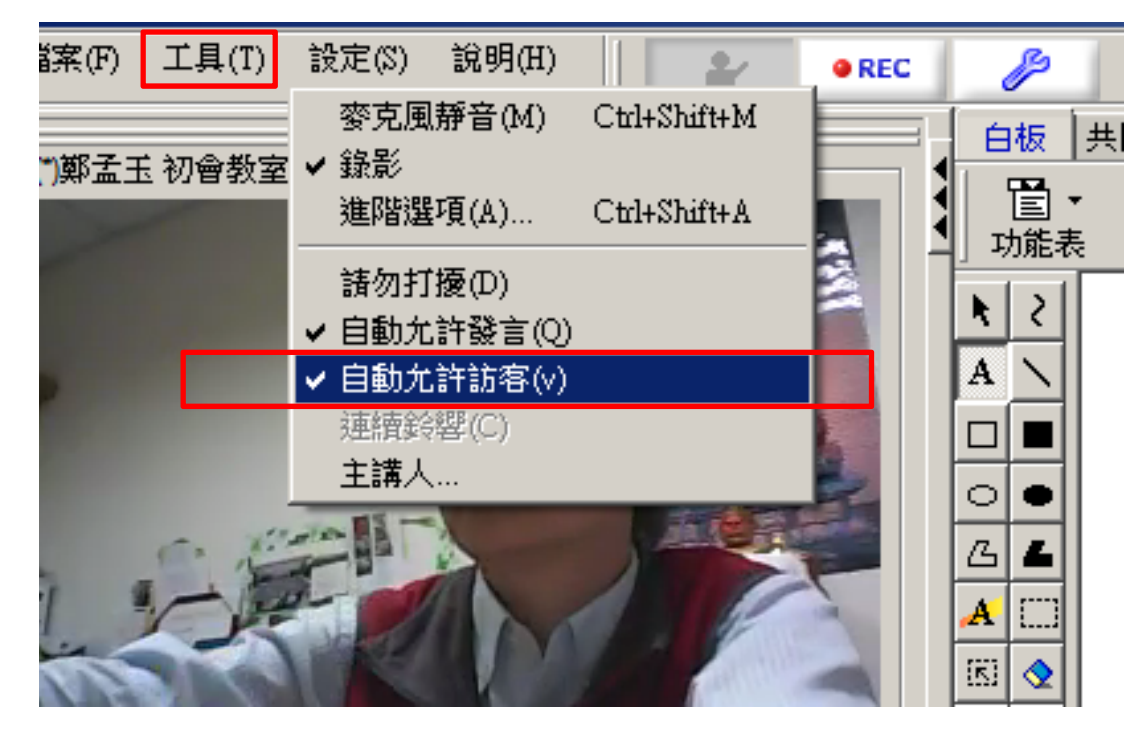

若您勾選自動允許訪客,則可讓學生自動進入教室;若您沒勾選,則您需逐 一允許進入。

#### 二、與學生互動

#### 步驟1:使用語音

# 請學生舉手(按小綠人),由老師同意學生發言。老師同意後學生即可透過 mic 發言。

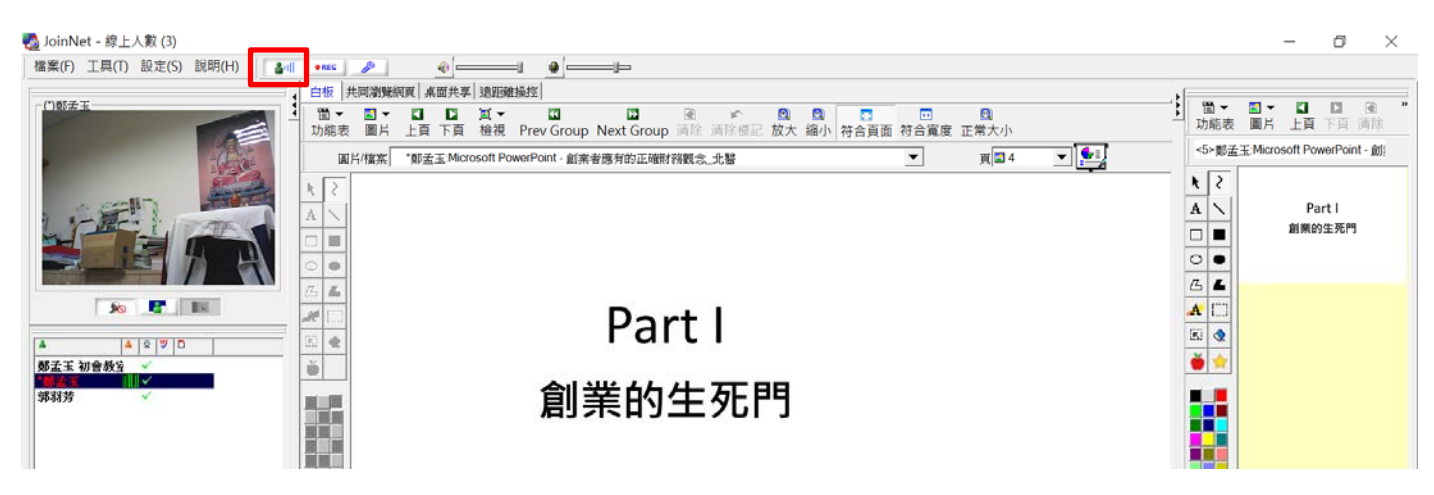

#### 步驟2:使用文字

請學生任何時刻有問題,都可在文字框輸入文字。

🚮 JoinNet - 線上人數 (3)

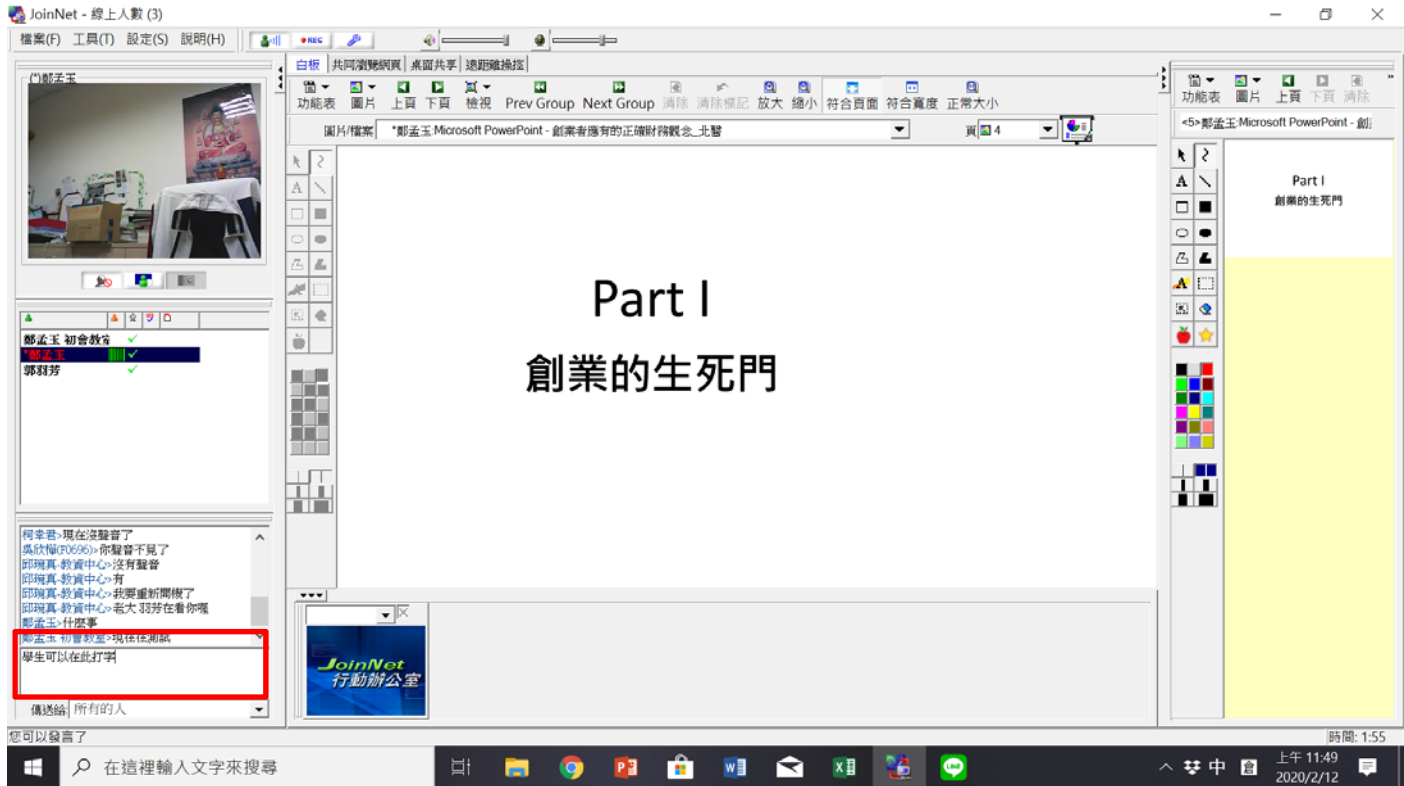

# 【安裝及使用時遇到困難求救方式】

當您遇到問題時請先不要緊張打電話到處室來問,因為

- 看不到畫面,不知如何處理!!!
- 看不到畫面,不知如何處理!!!

看不到畫面,不知如何處理!!!

請選擇以下方式進行通知,再由我們來協助您。

#### **方式一:**螢幕列印截圖

1.善用電腦的螢幕列印(Print Screen/PrtSc)按鍵,但按鍵在哪呢?看看下面圖示

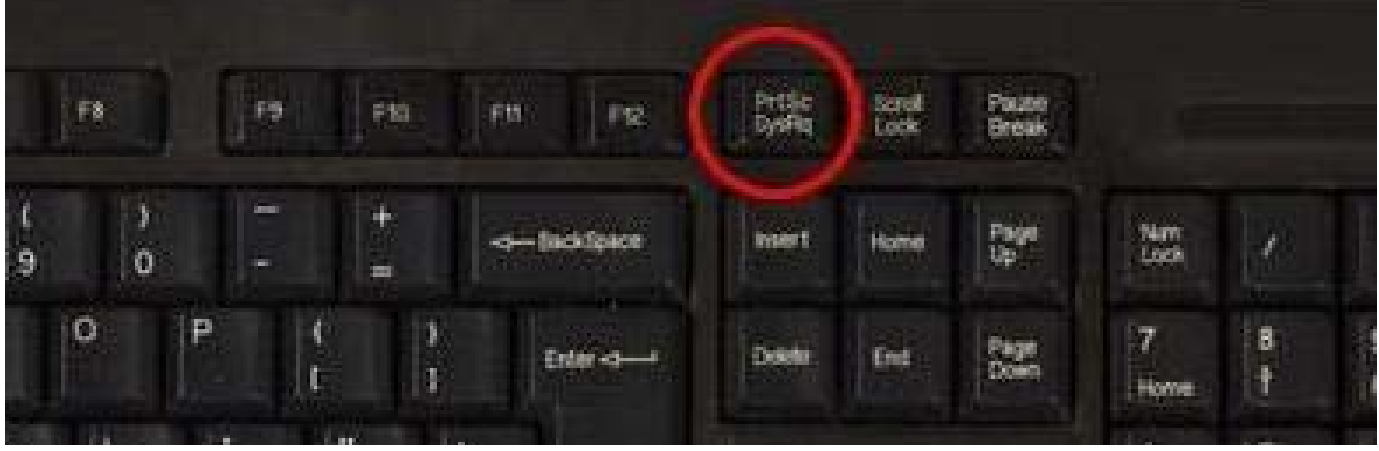

※※※請注意這只是範例,不是每個人的鍵盤位置都在這,請看按鍵上的英文 2.按 Ctrl+V,貼到 mail 中,發信詢問

#### **方式二:**Line 截圖

1. 選擇 line 中截圖工具,選擇您所遇到的問題後

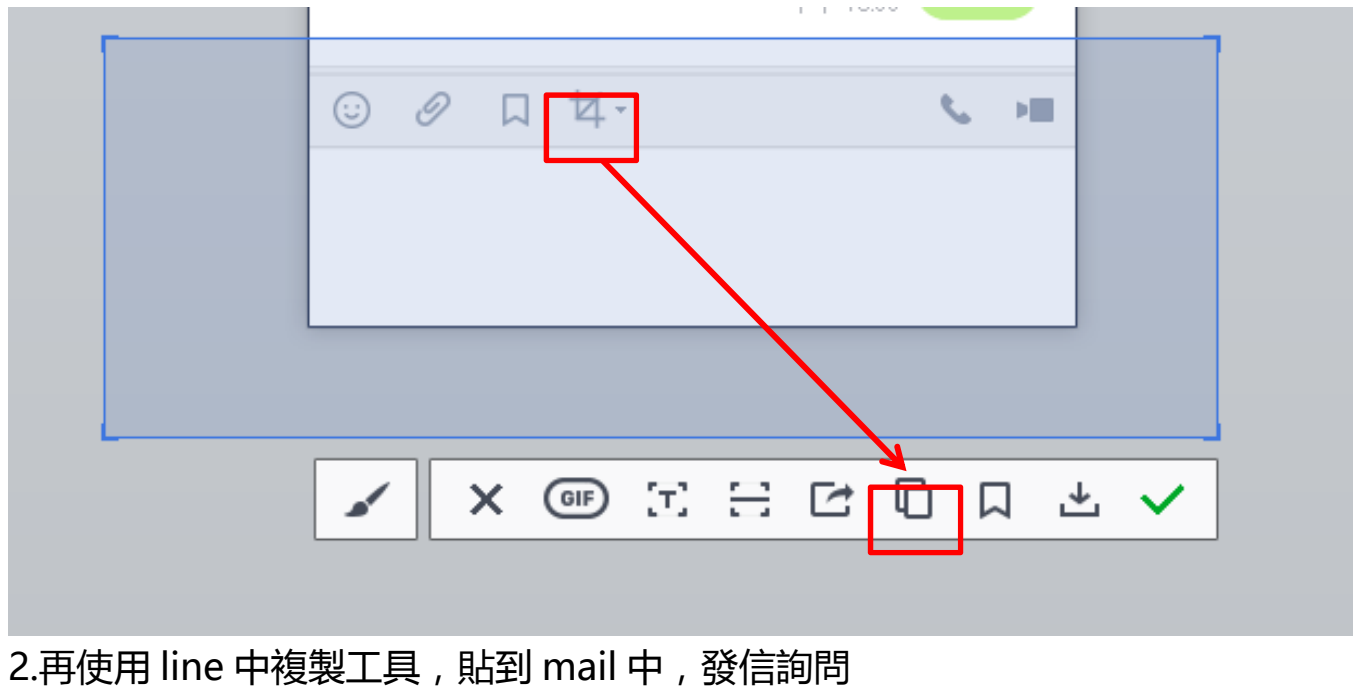